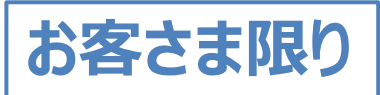

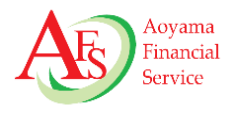

# お客さま向け 口座開設フローのご案内

#### 2021年7月吉日 株式会社青山フィナンシャルサービス

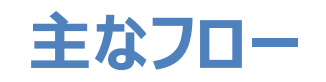

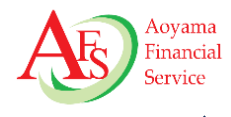

- 1.基本情報の入力
- 2. 投資に関するご質問
- 3. 勤務先登録
- 4. 国籍登録
- 5. 内容確認
- 6. 重要書面への同意
- 7. 暗証番号設定
- 8.本人確認書類アップロード

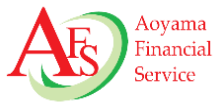

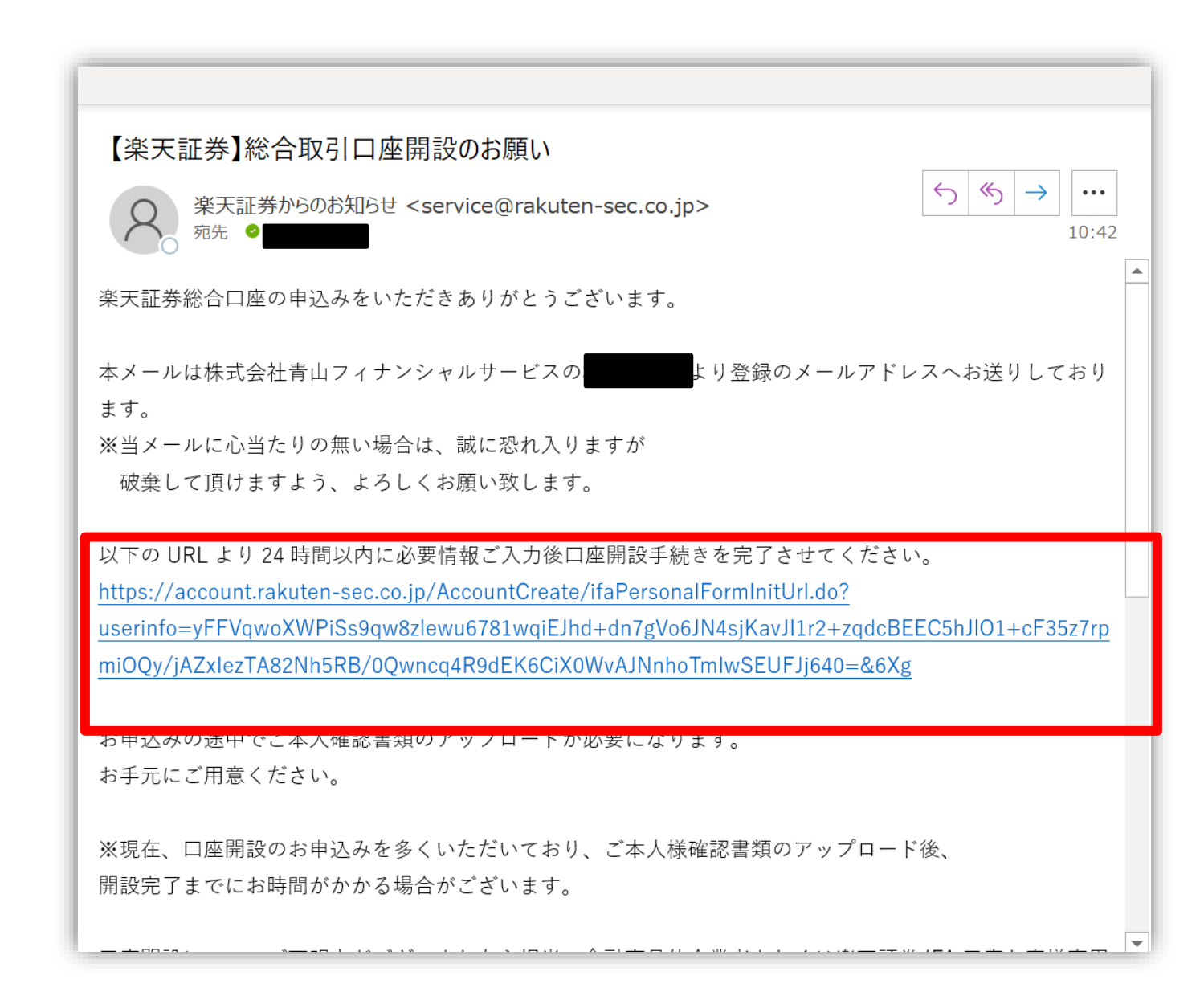

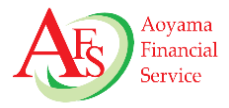

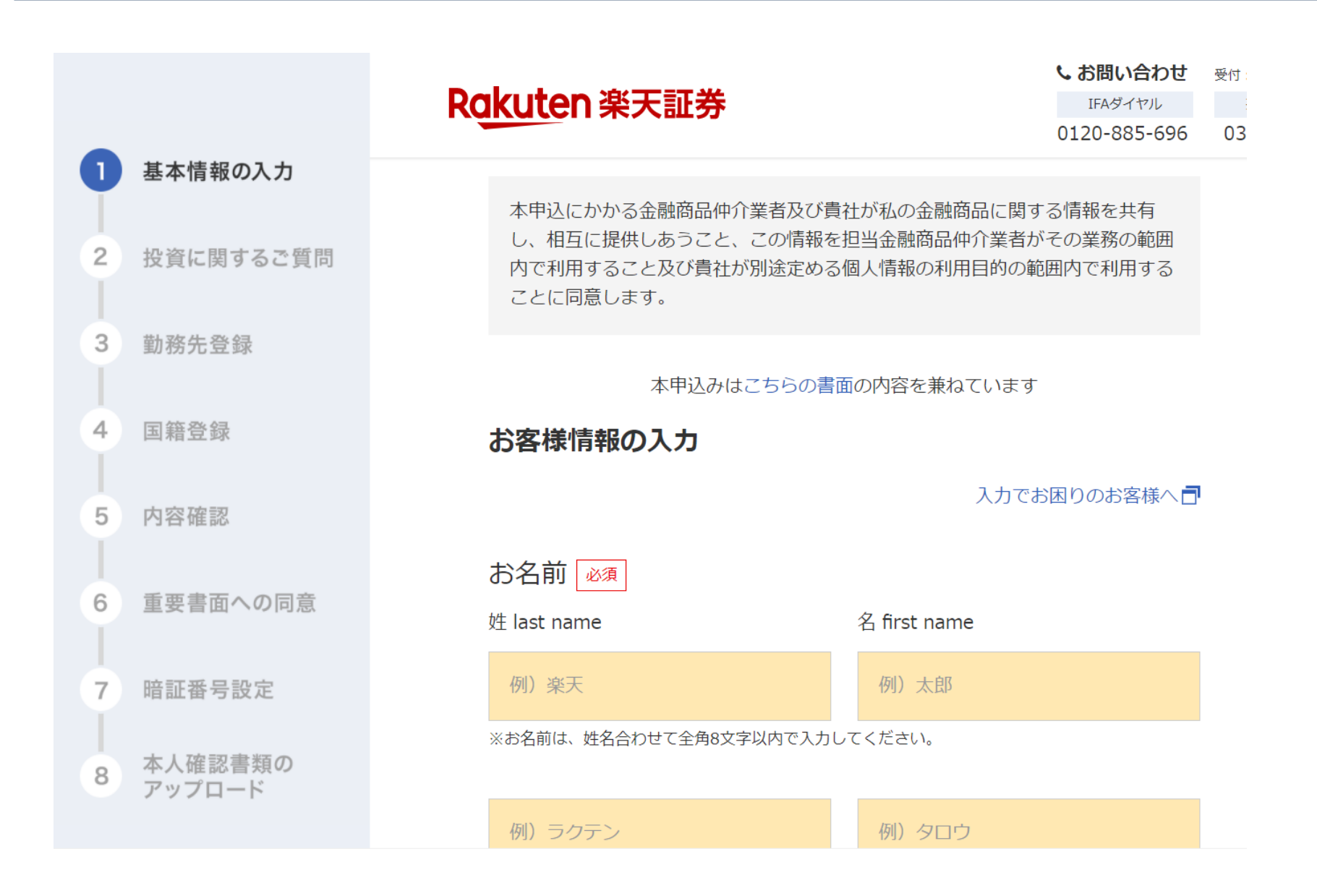

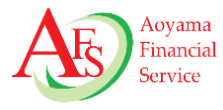

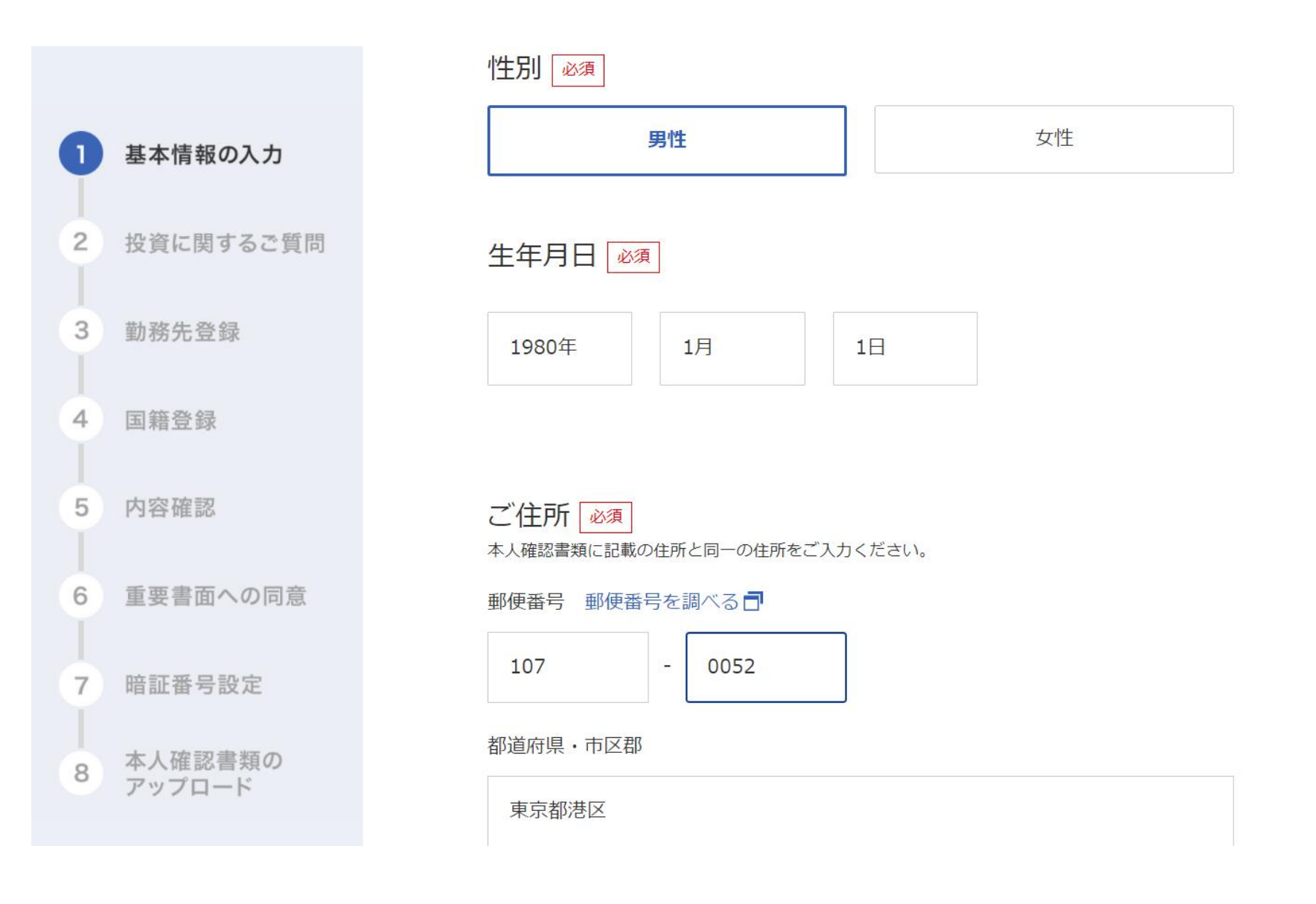

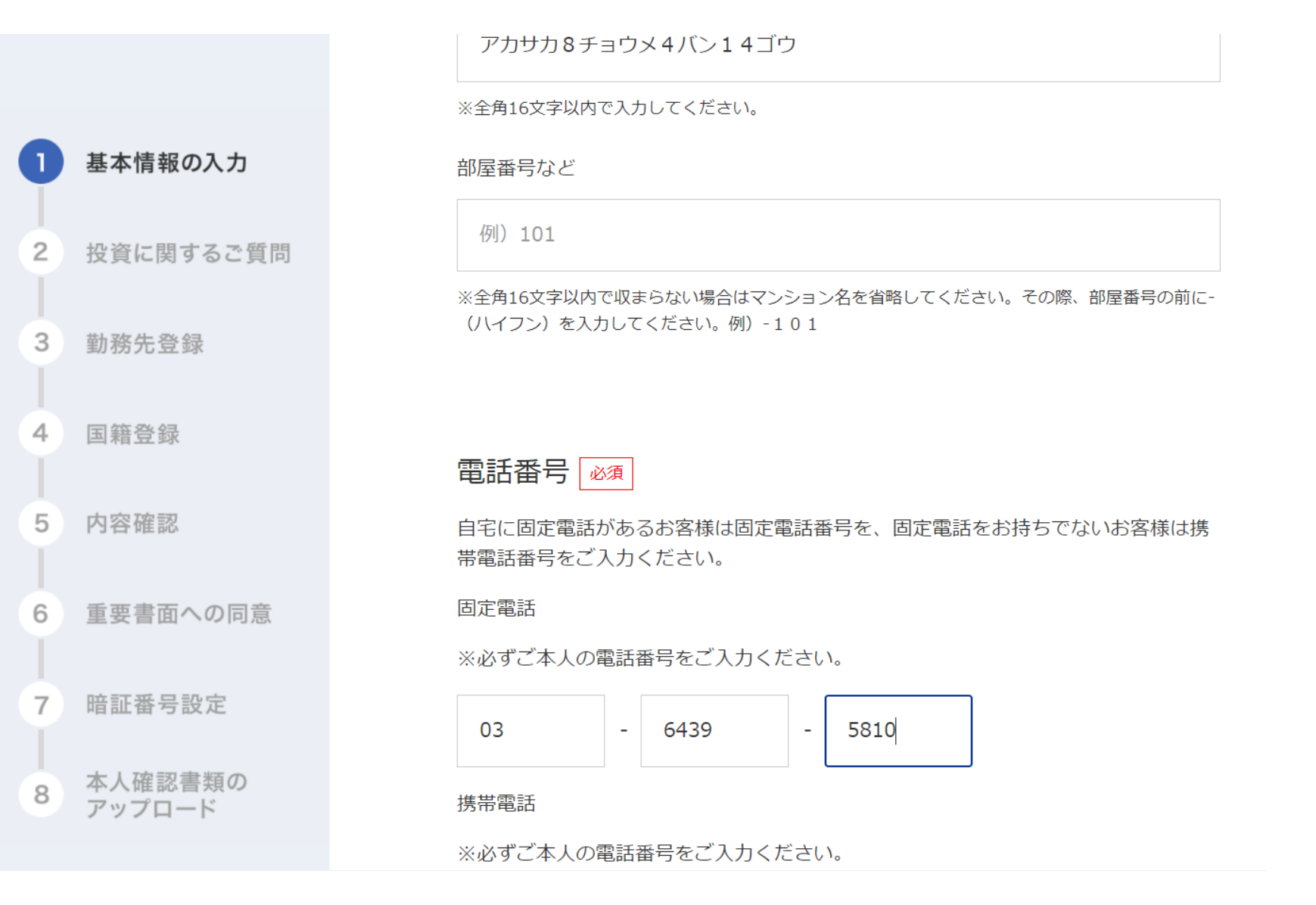

 $Copyright @ 2021 \ Aoyama \ Financial \ Service \ Company, \ Ltd. \ All \ Rights \ Reserved.$ 

Aoyama Financial

Service

## 1-4. メールアドレスの入力、納税方法を選択します

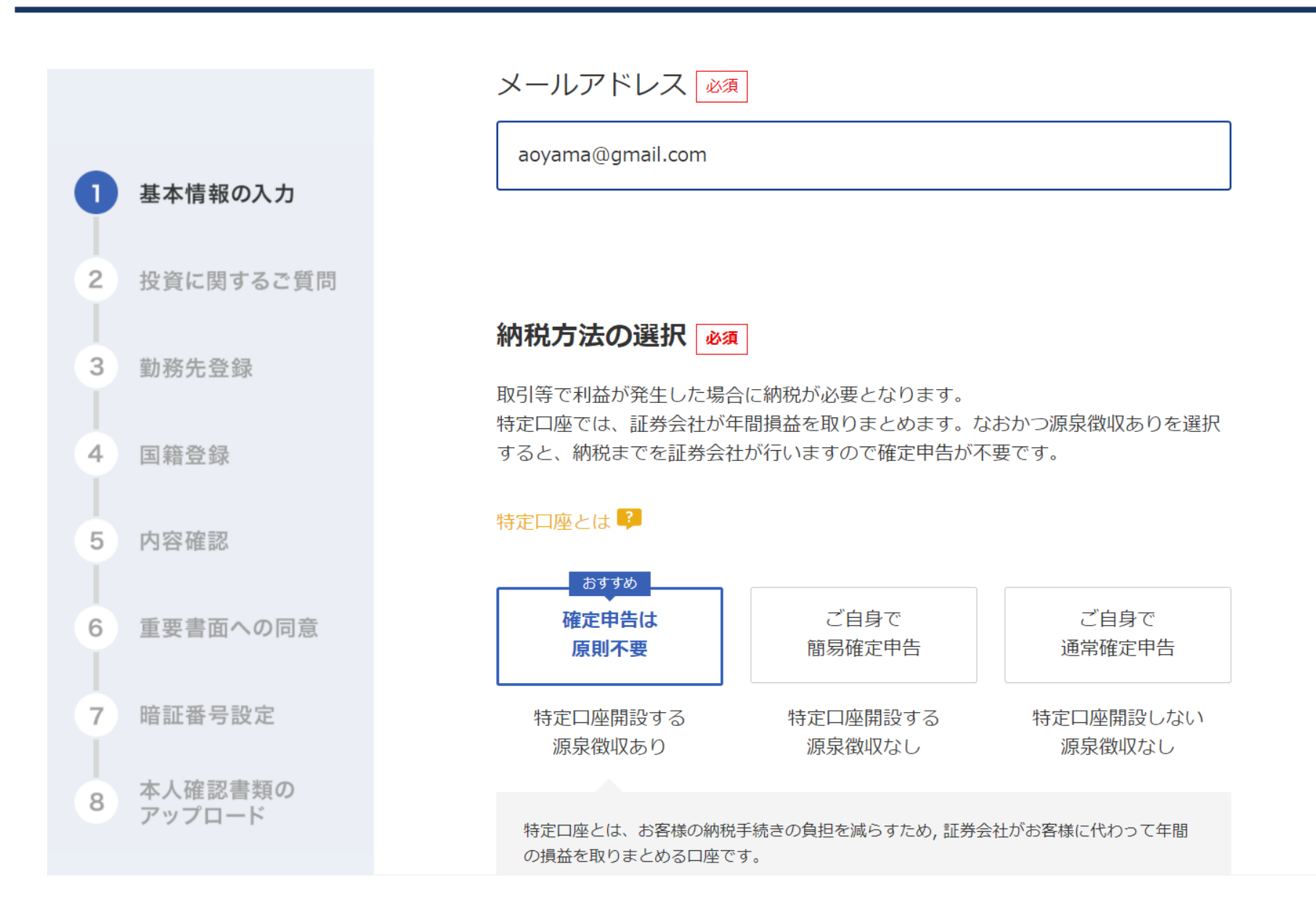

Aoyama

Financial Service

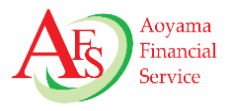

#### ※グローバルAZファンドはつみたてNISAに対応しておりません。

NISA口座の選択 💩

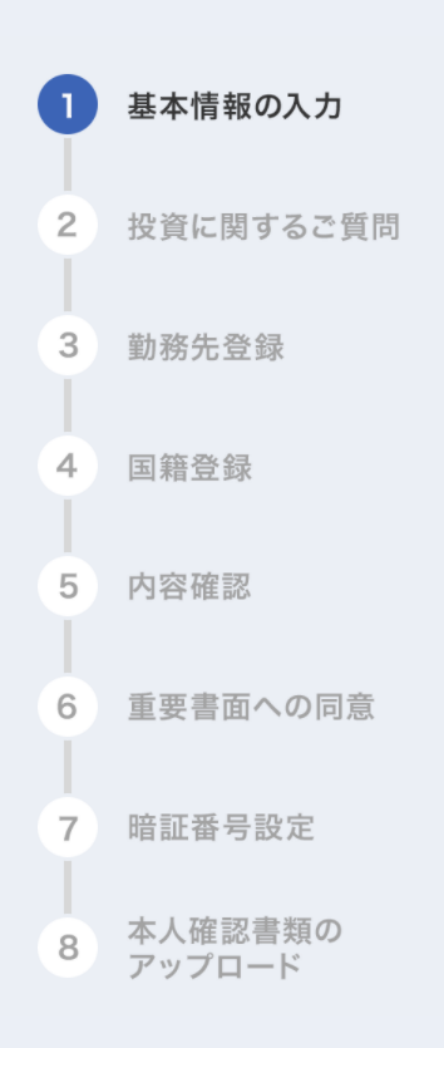

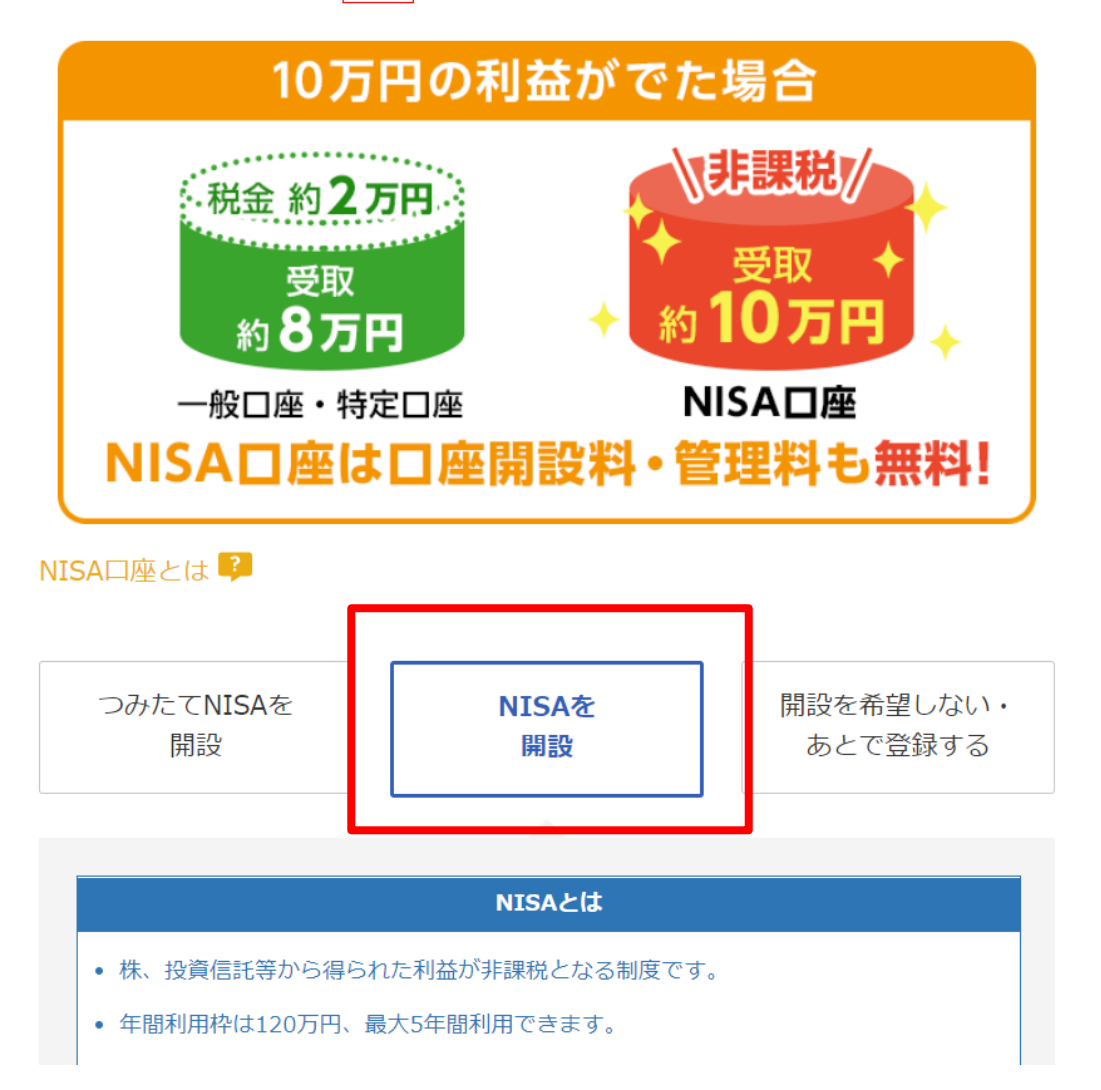

## 1-6. 他社のNISA口座を楽天証券に変更するか確認します

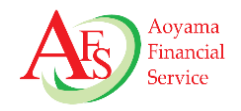

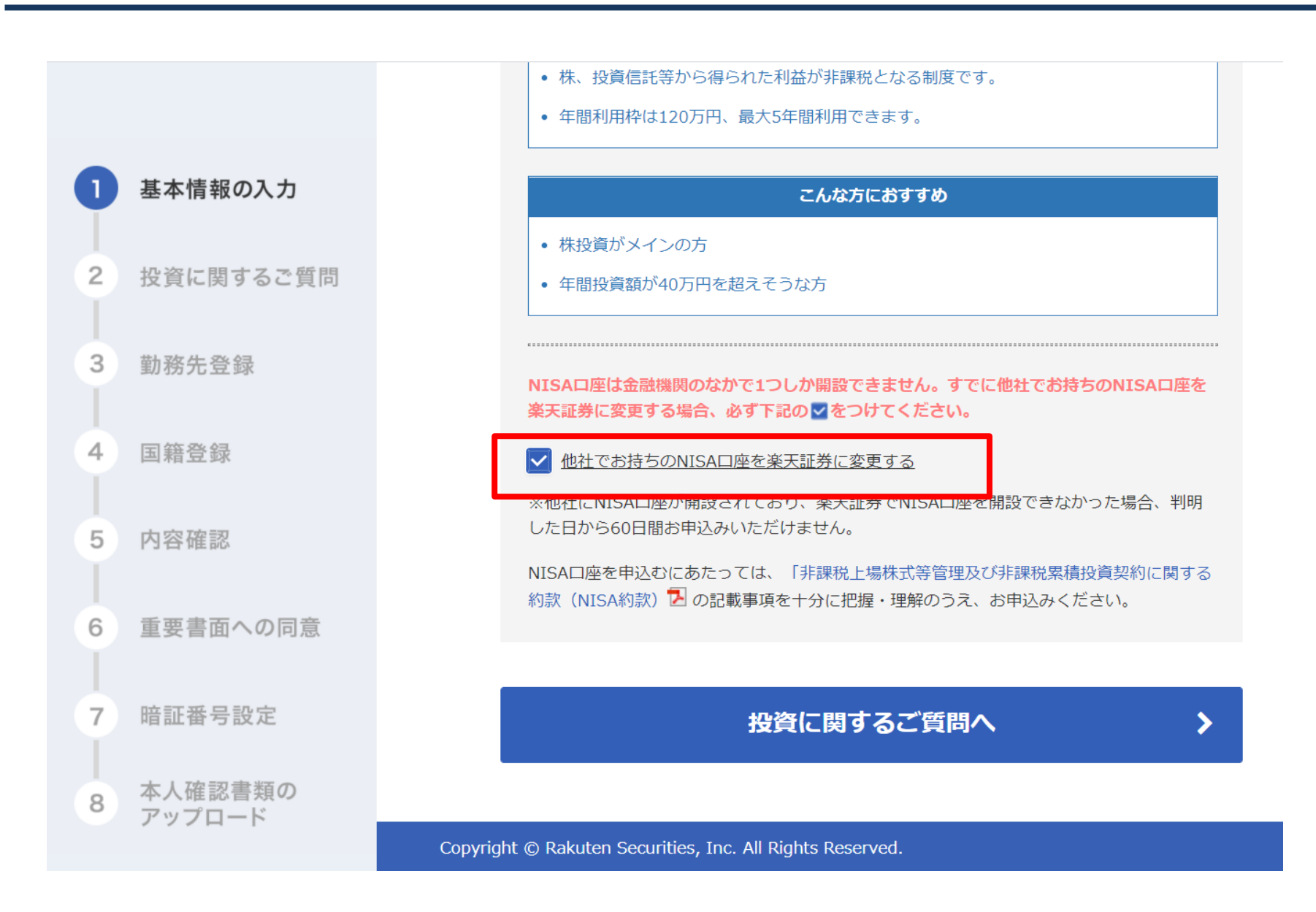

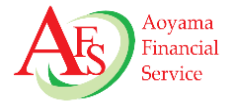

|   |                   | Rakuten 楽天証券にお問い合わせIFAダイヤル0120 885 606                                |
|---|-------------------|-----------------------------------------------------------------------|
| 1 | 基本情報の入力           | 0120-865-696                                                          |
| Ĭ |                   | 青山 次郎 様                                                               |
| 2 | 投資に関するご質問         | 投資に関するご質問 必須                                                          |
| 3 | 勤務先登録             | お取引にあたって回答が必須な項目です。                                                   |
| 4 | 国籍登録              |                                                                       |
|   |                   |                                                                       |
| 5 | 内容確認              | 1. 投資力計                                                               |
|   |                   | 選択してください                                                              |
| 6 | 重要書面への同意          | <br>選択してください                                                          |
|   |                   | 近い将来、使途が決まっている資金の運用                                                   |
| 7 | 暗証番号設定            | 安全性と収益性のバランスに配慮した運用(安全性をより重視したい)                                      |
| 8 | 本人確認書類の<br>アップロード | 安全性と収益性のバランスに配慮した運用(収益性をより重視したい)<br>収益性をより重視するため、リスクの高い商品にも積極的に投資する運用 |

## 2-2. 投資目的、投資経験を選択します

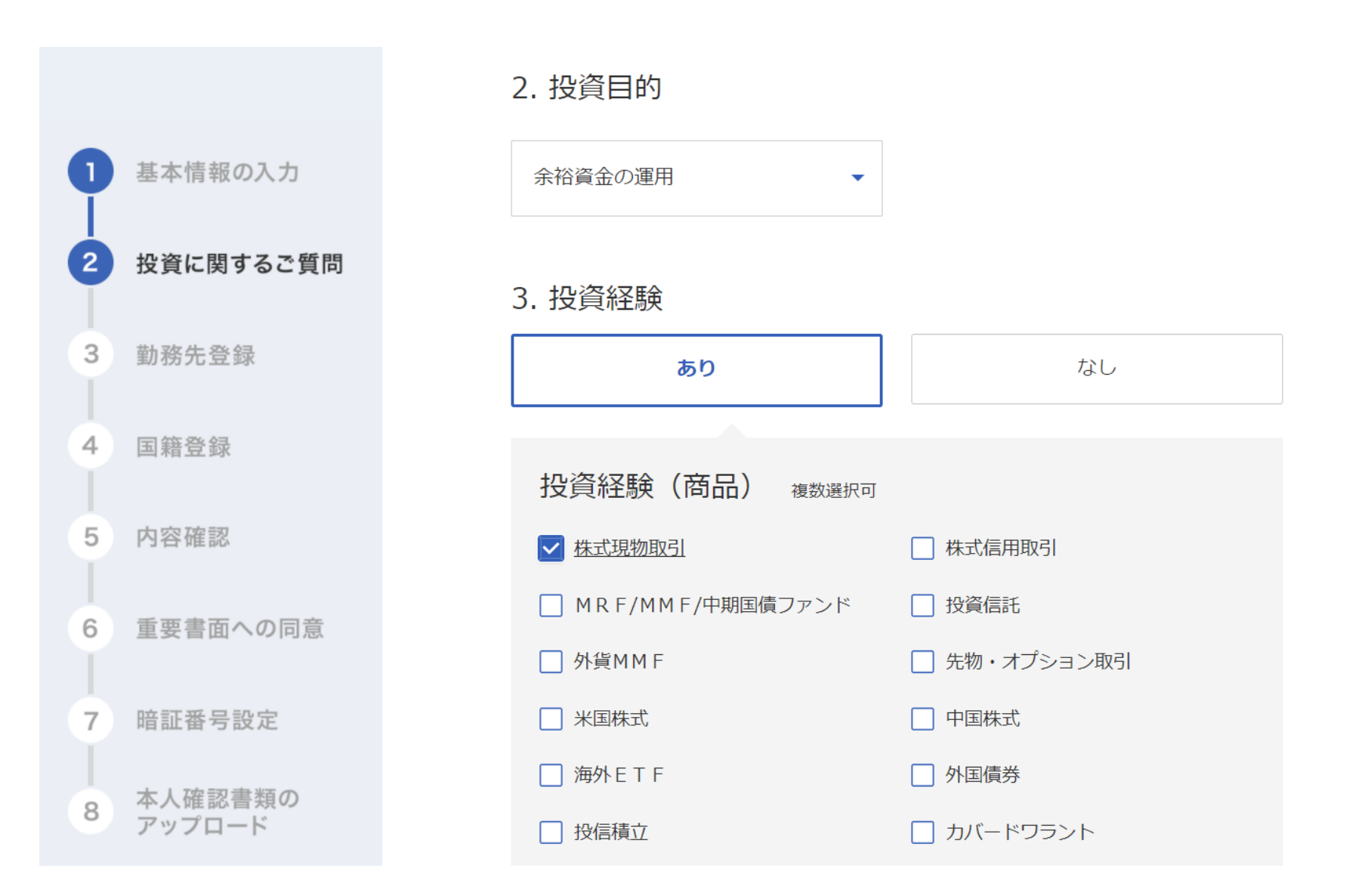

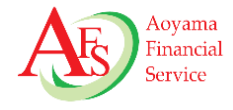

## 2-3. ご興味のある投資商品、金融資産を選択します

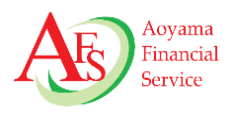

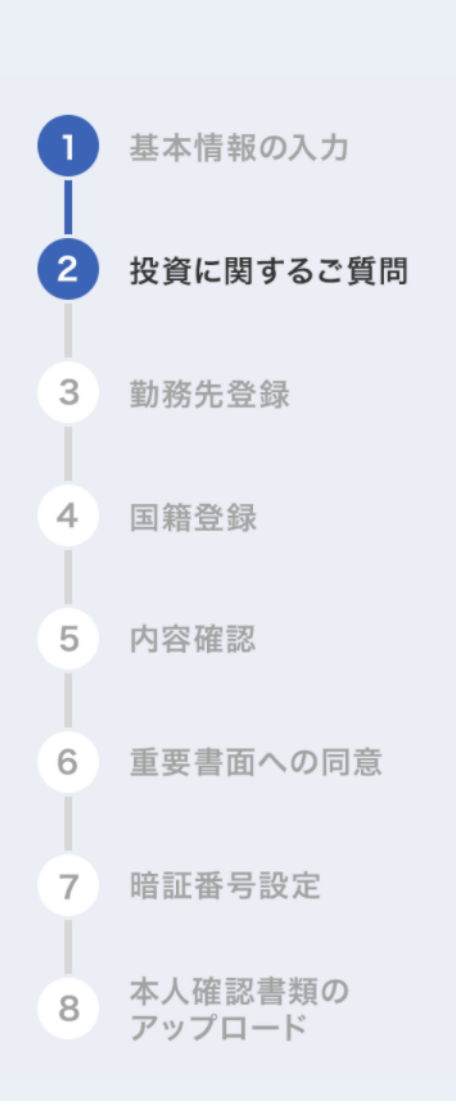

4. ご興味のある投資商品 複数選択可

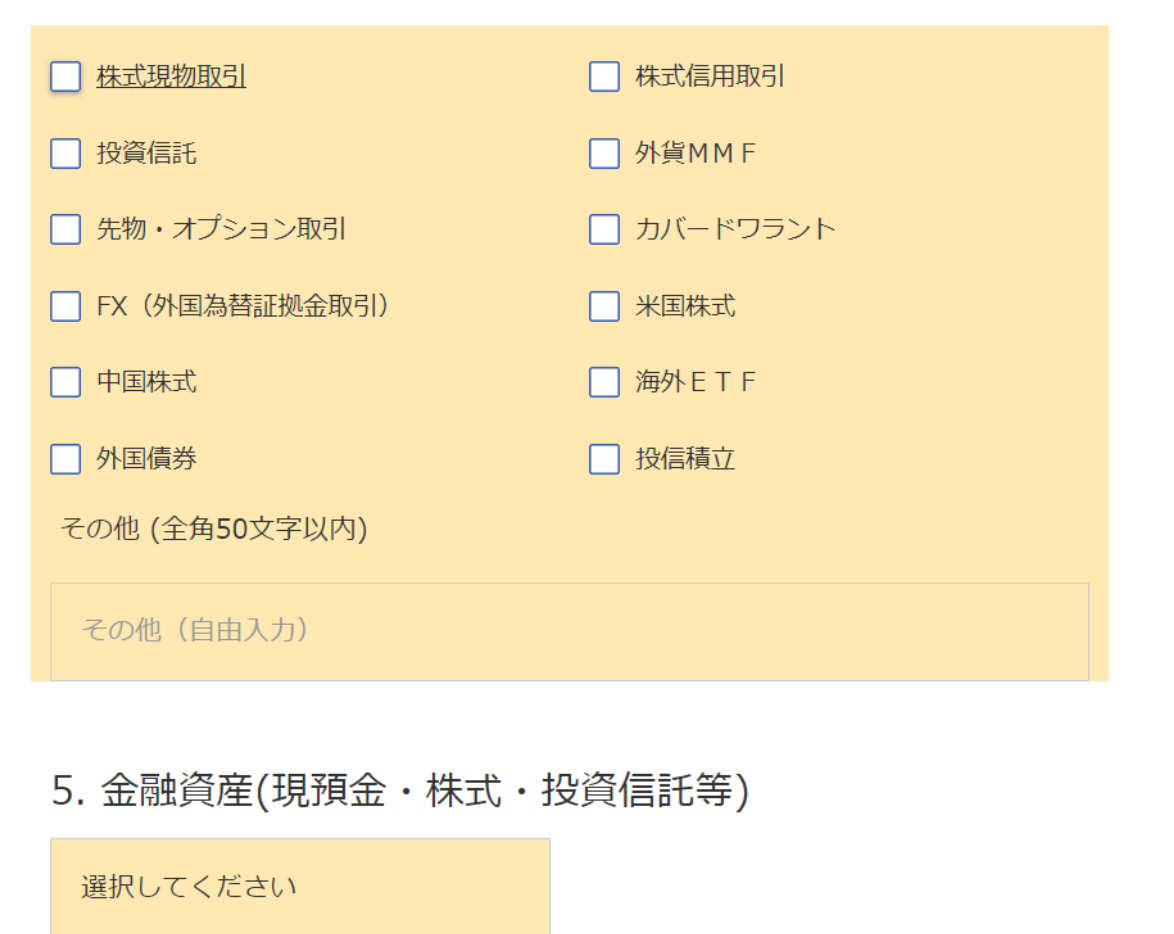

※2,000万円以上を選択した場合は、概算金額に入力必須

#### 2-4. 所得の種類、口座開設の動機を選択します

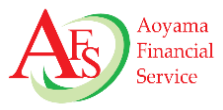

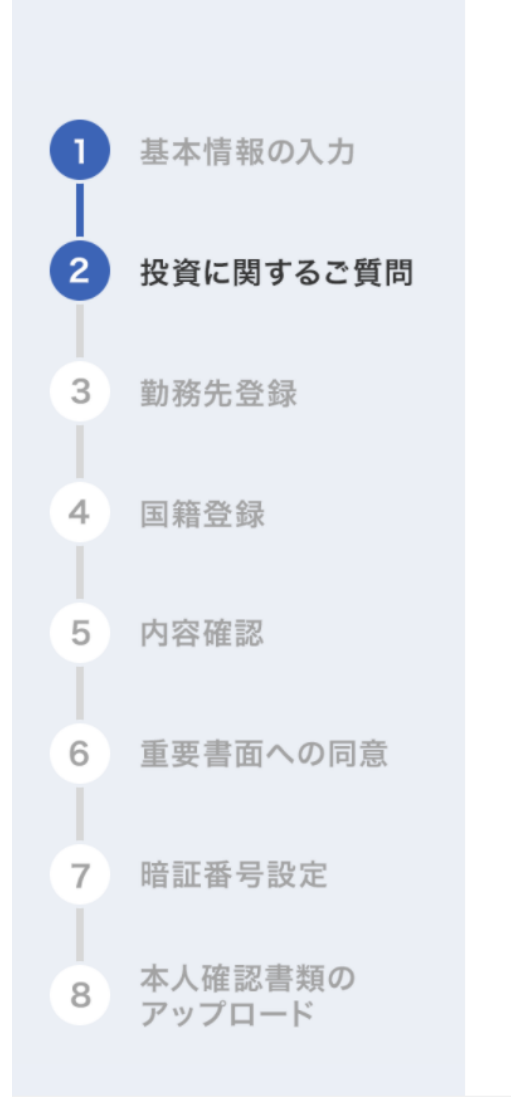

| □ 給与所得                      |
|-----------------------------|
| □ 事業所得                      |
| □ 不動産所得                     |
| 自社株配当                       |
| □利子・配当                      |
| □ 年金                        |
| □ 所得なし                      |
| その他 (全角20文字以内)              |
| その他(自由入力)                   |
|                             |
| 7. 口座開設の動機 <sub>複数選択可</sub> |

」店舗の営業時間を気にしなくてよいから

店舗まで足を運ばなくてよいから

6. 所得の種類(複数選択可)

#### 2-5. 勤務先の登録へをクリックします

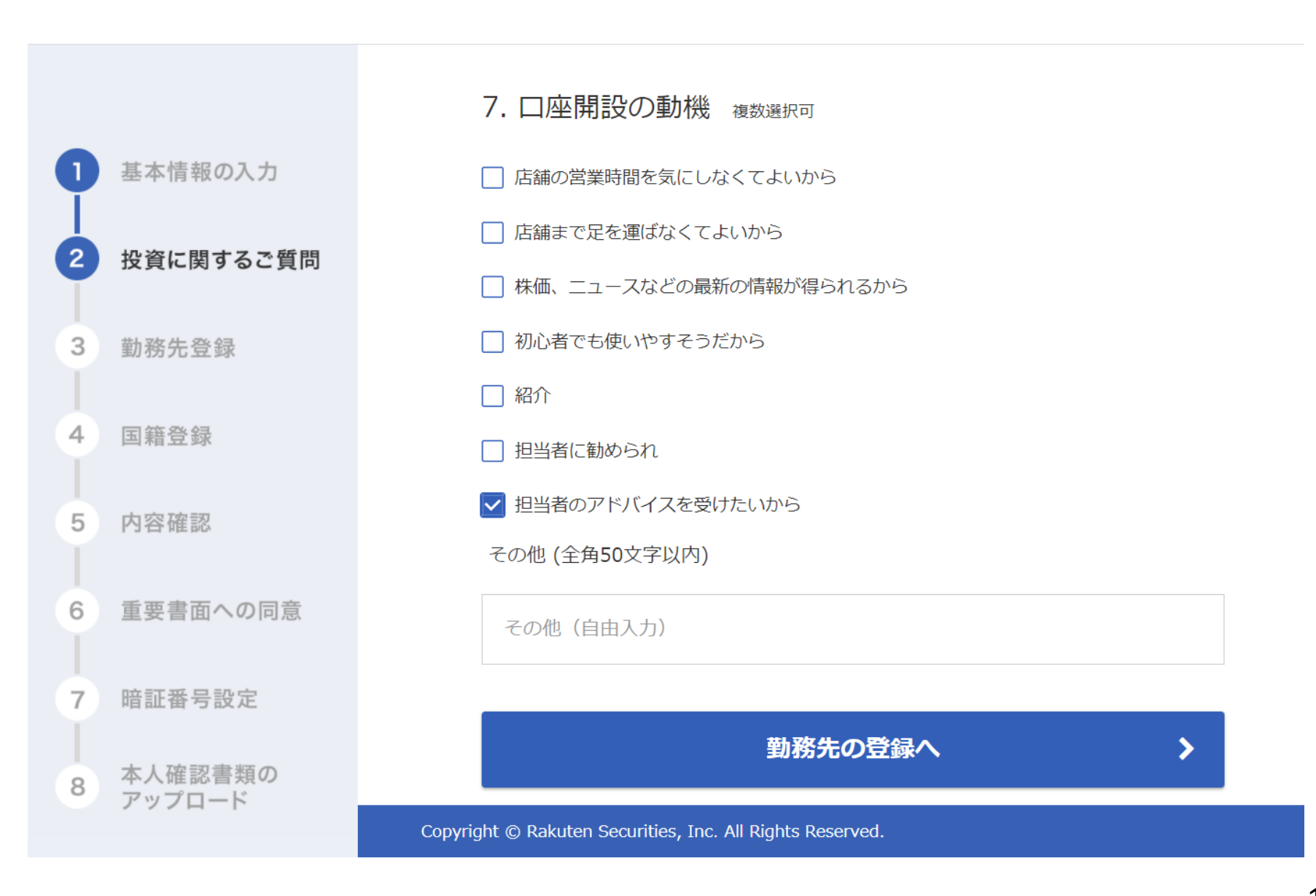

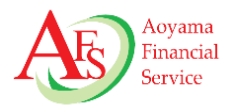

#### 3-1. ご職業を選択します

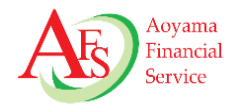

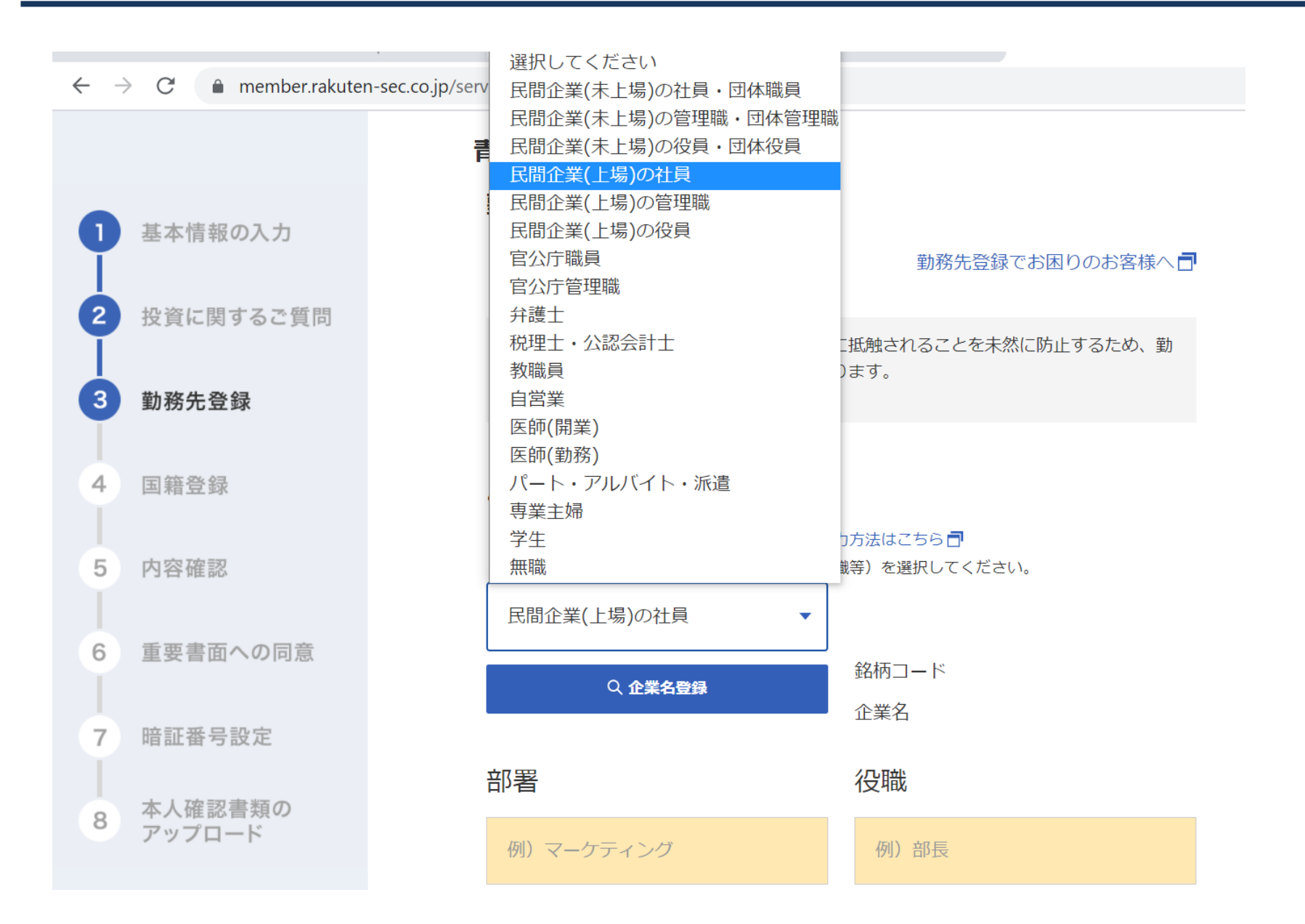

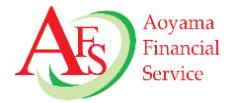

#### Rakuten 楽天証券

取引前のご登録

企業名登録 必須

勤務先の会社名または、銘柄コードの一部を入力して、「検索」ボタンを押してください。

Q 青山財産ネットワークス

検索

Copyright © Rakuten Securities, Inc. All Rights Reserved.

### 3-3. 部署、役職、親(子)会社の状況を入力、選択します

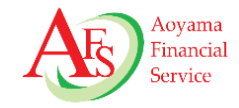

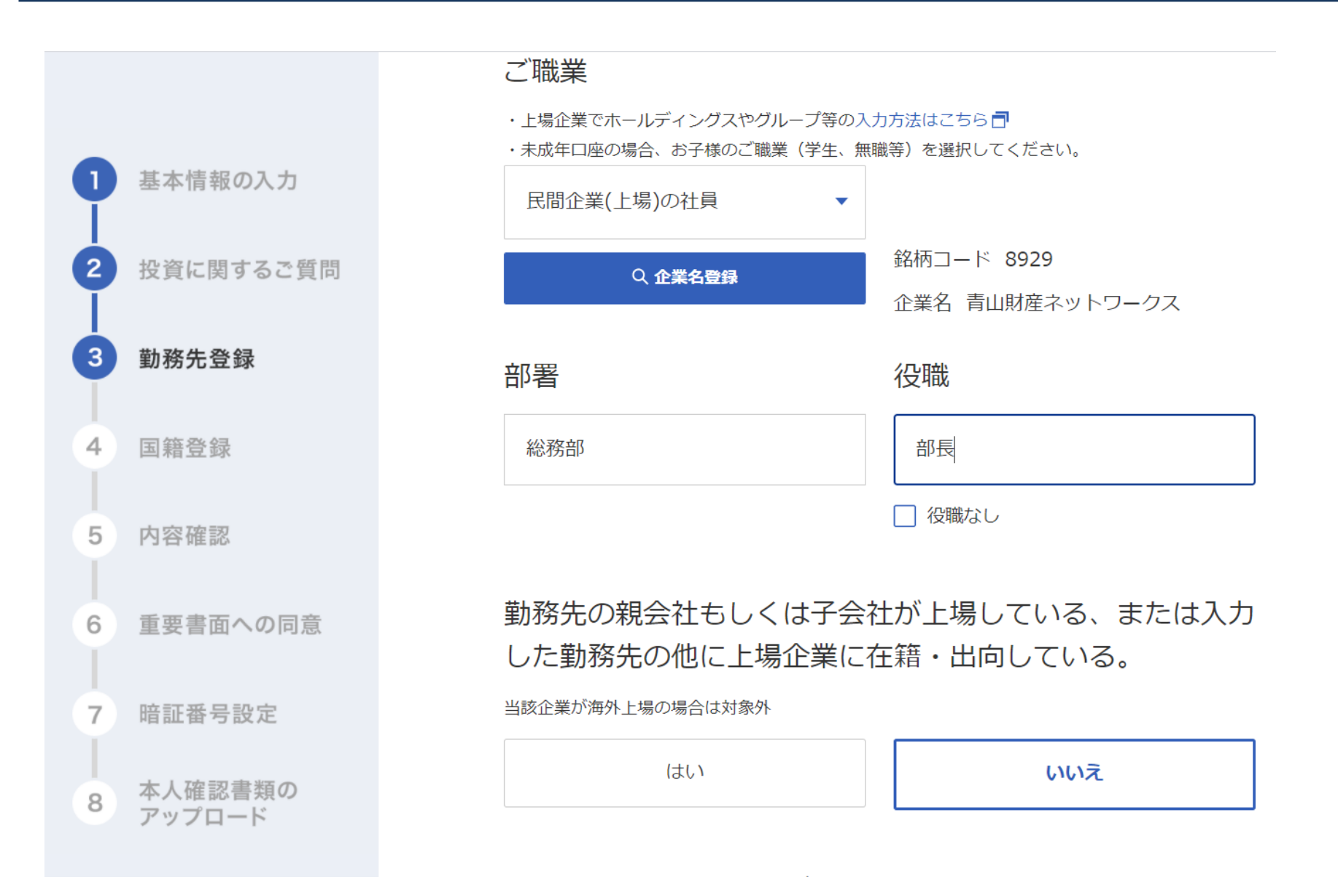

#### 3-4. 上場会社にお勤めの方の同居の有無を選択します

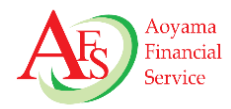

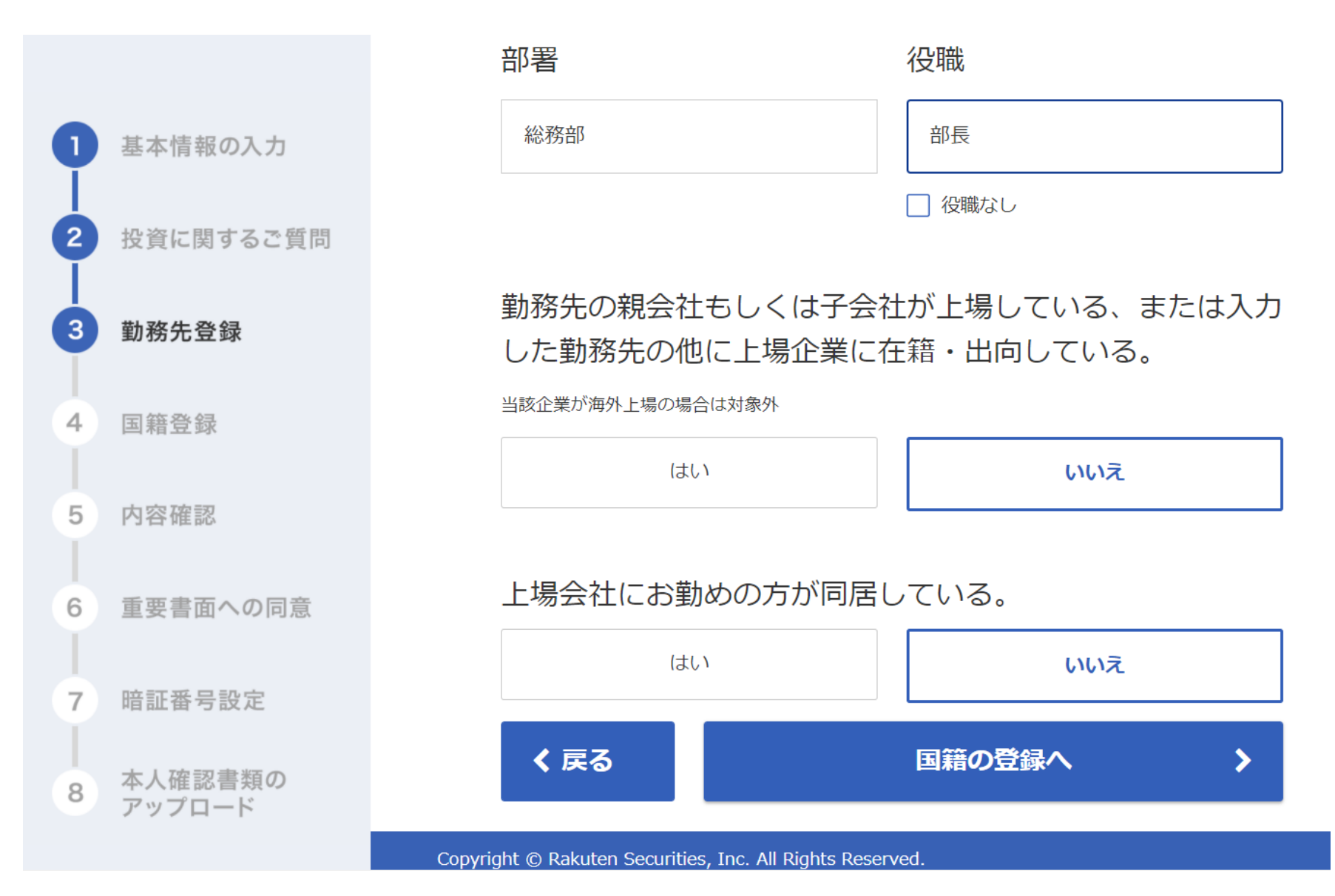

### 4. 国籍、居住地国、FATCAを選択します

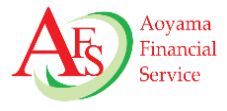

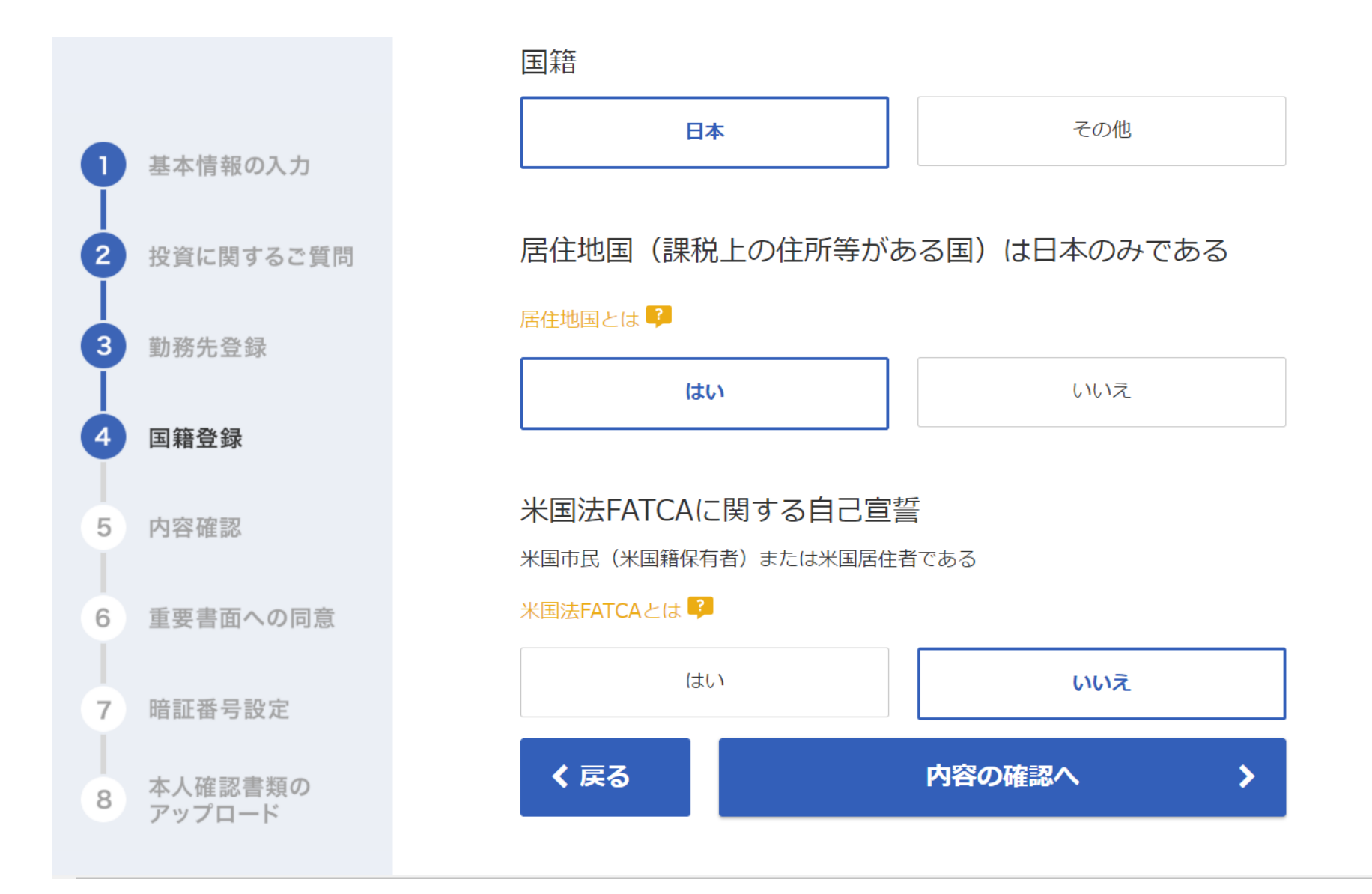

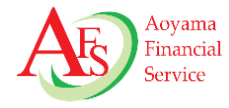

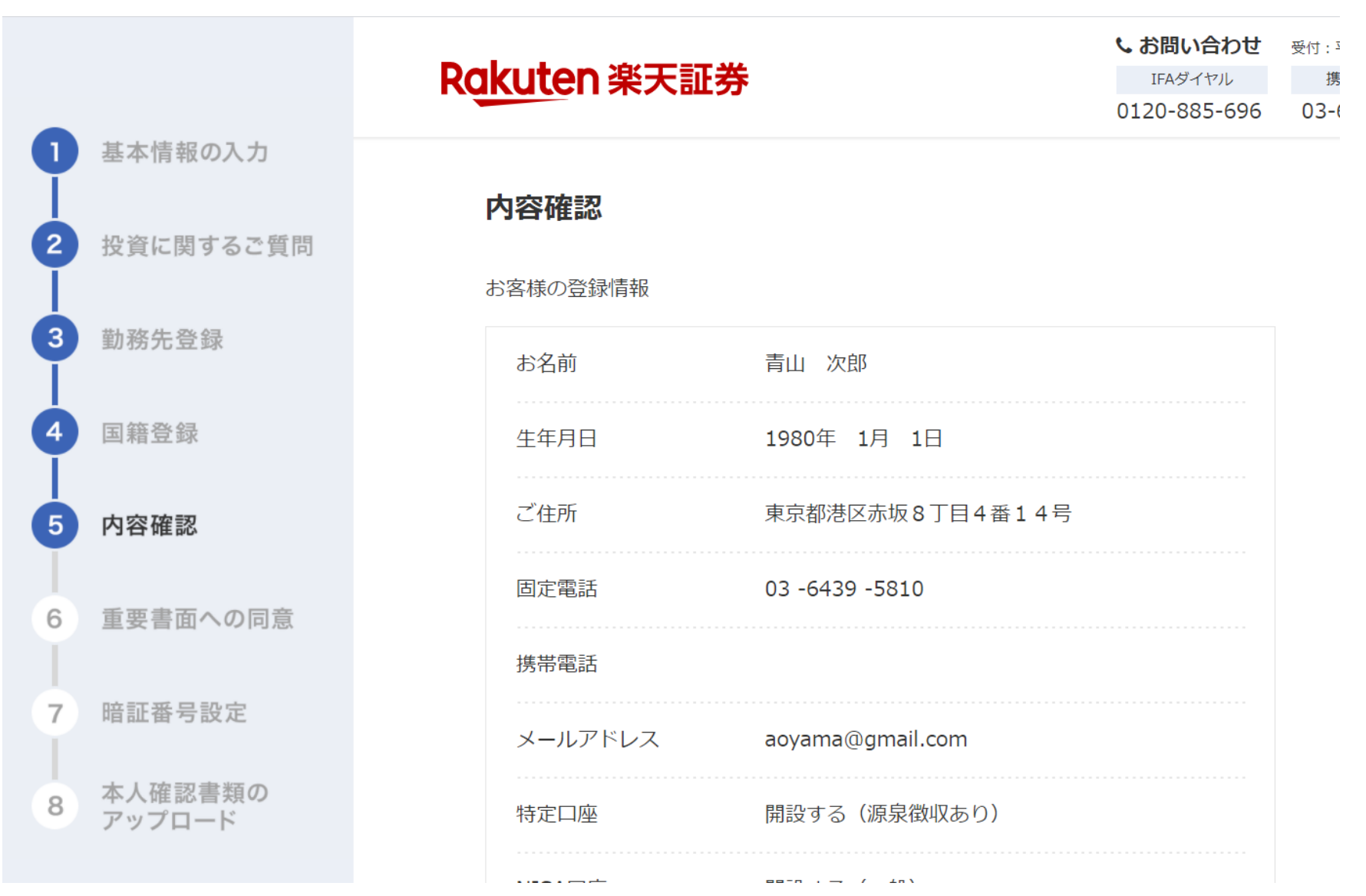

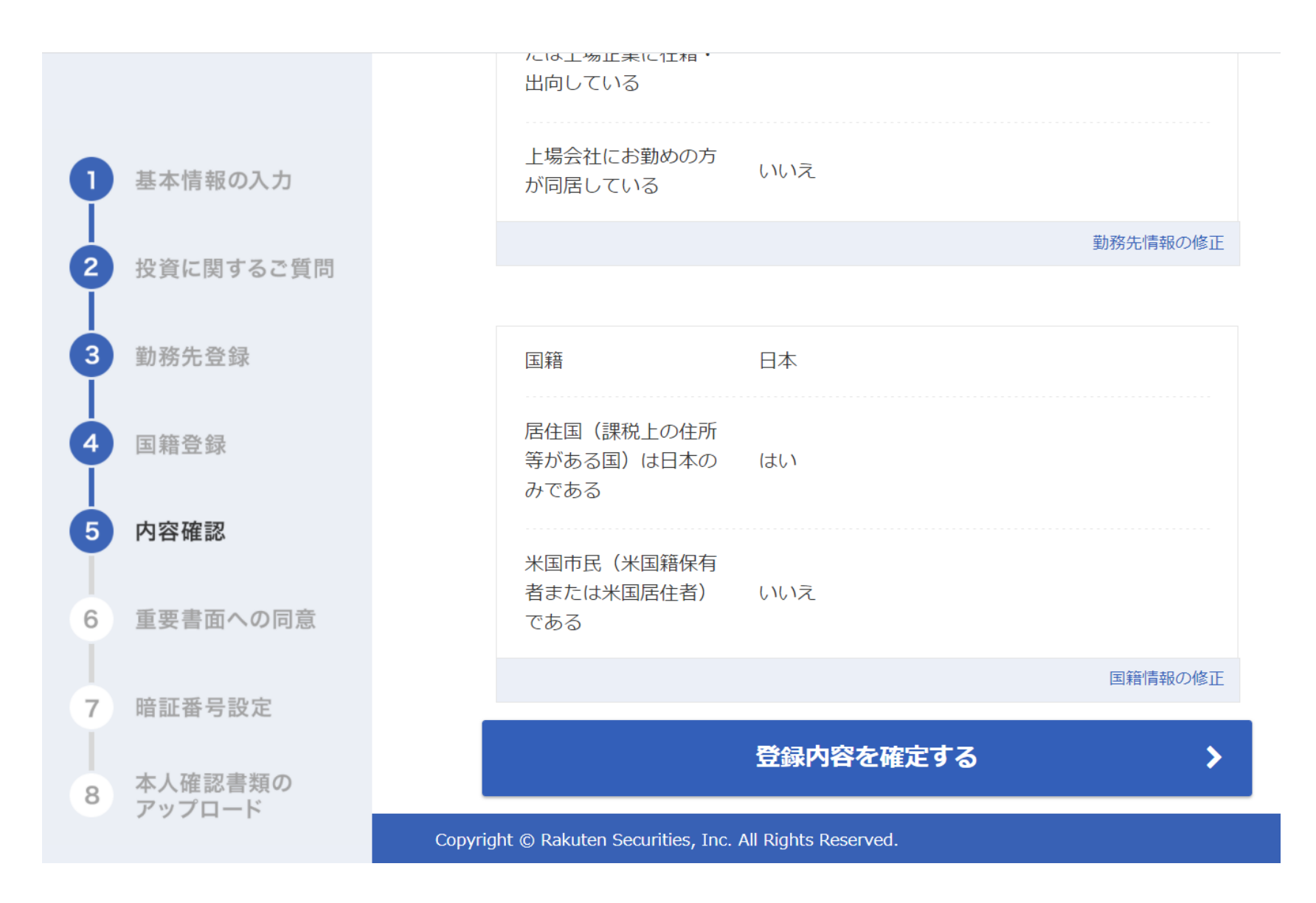

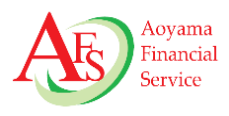

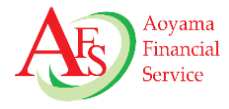

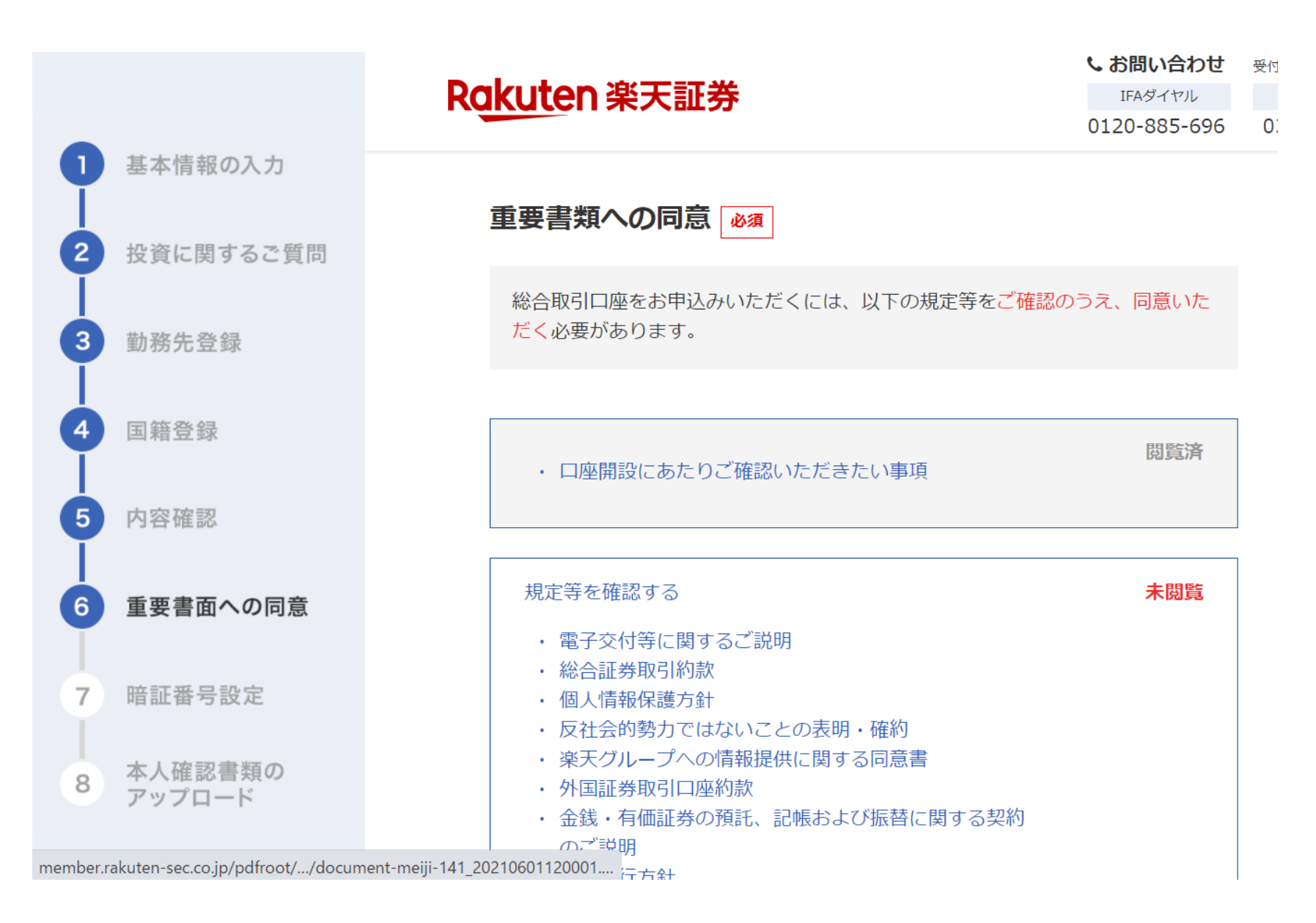

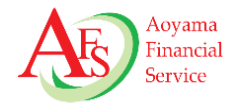

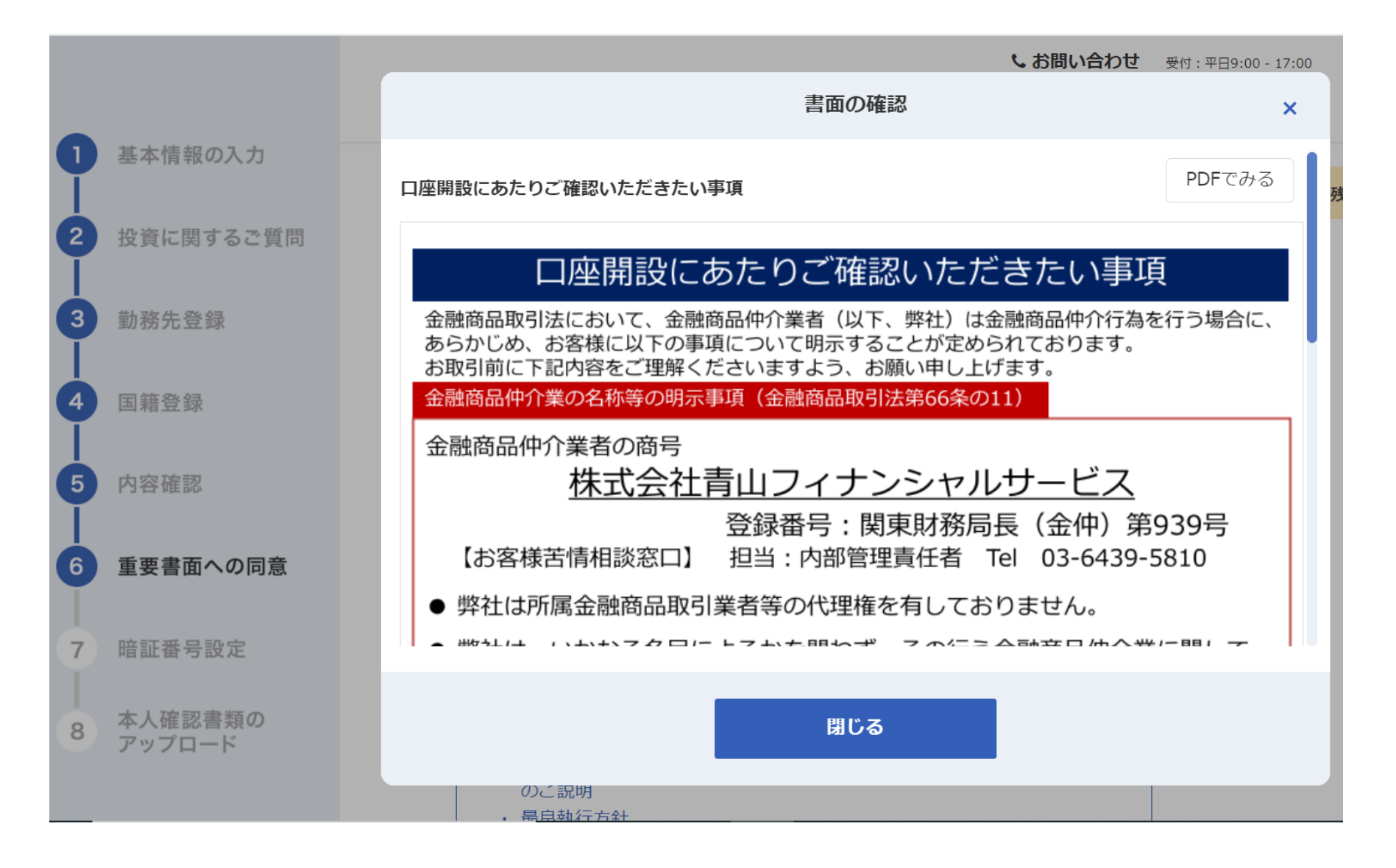

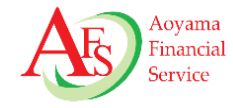

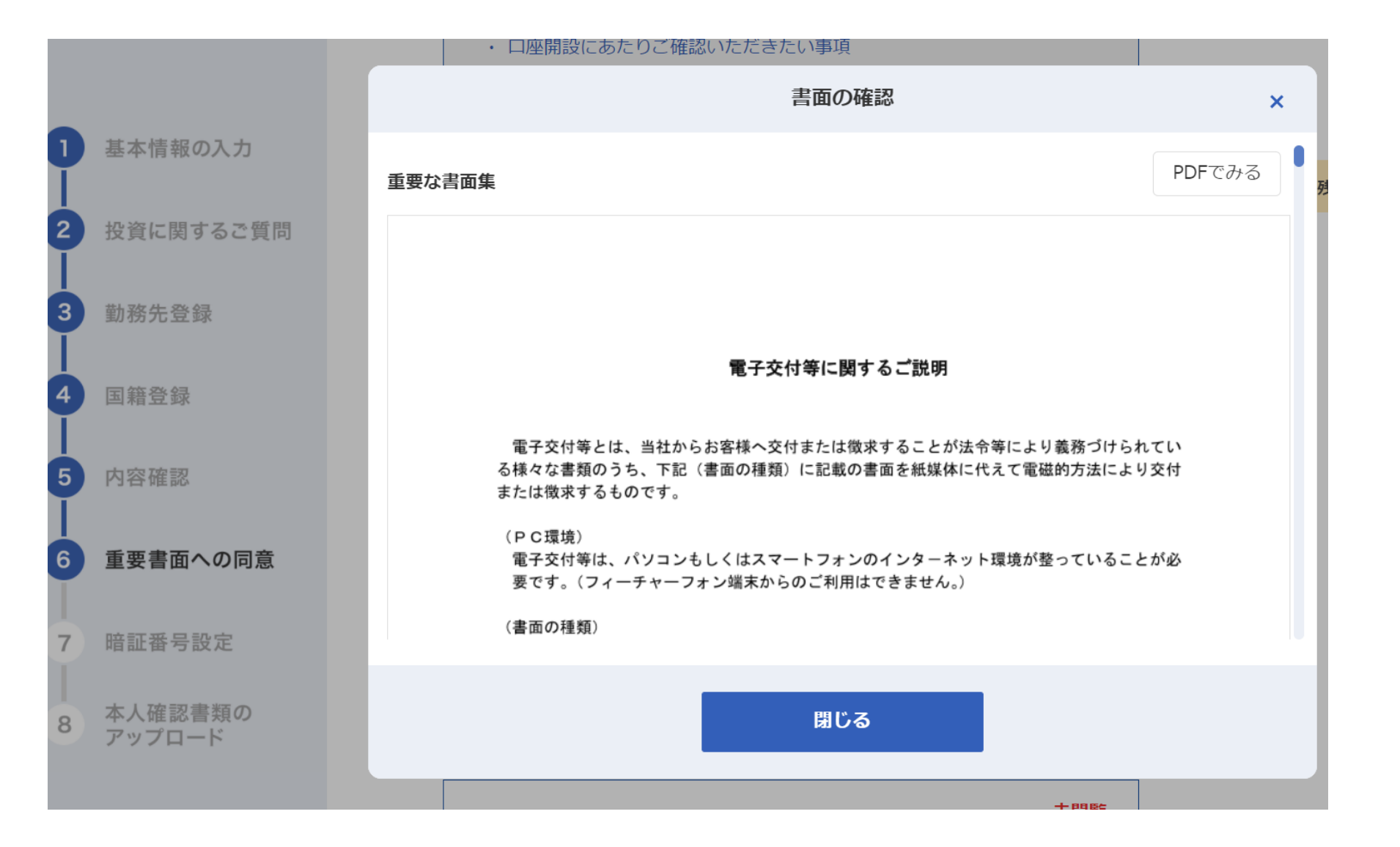

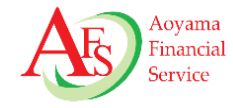

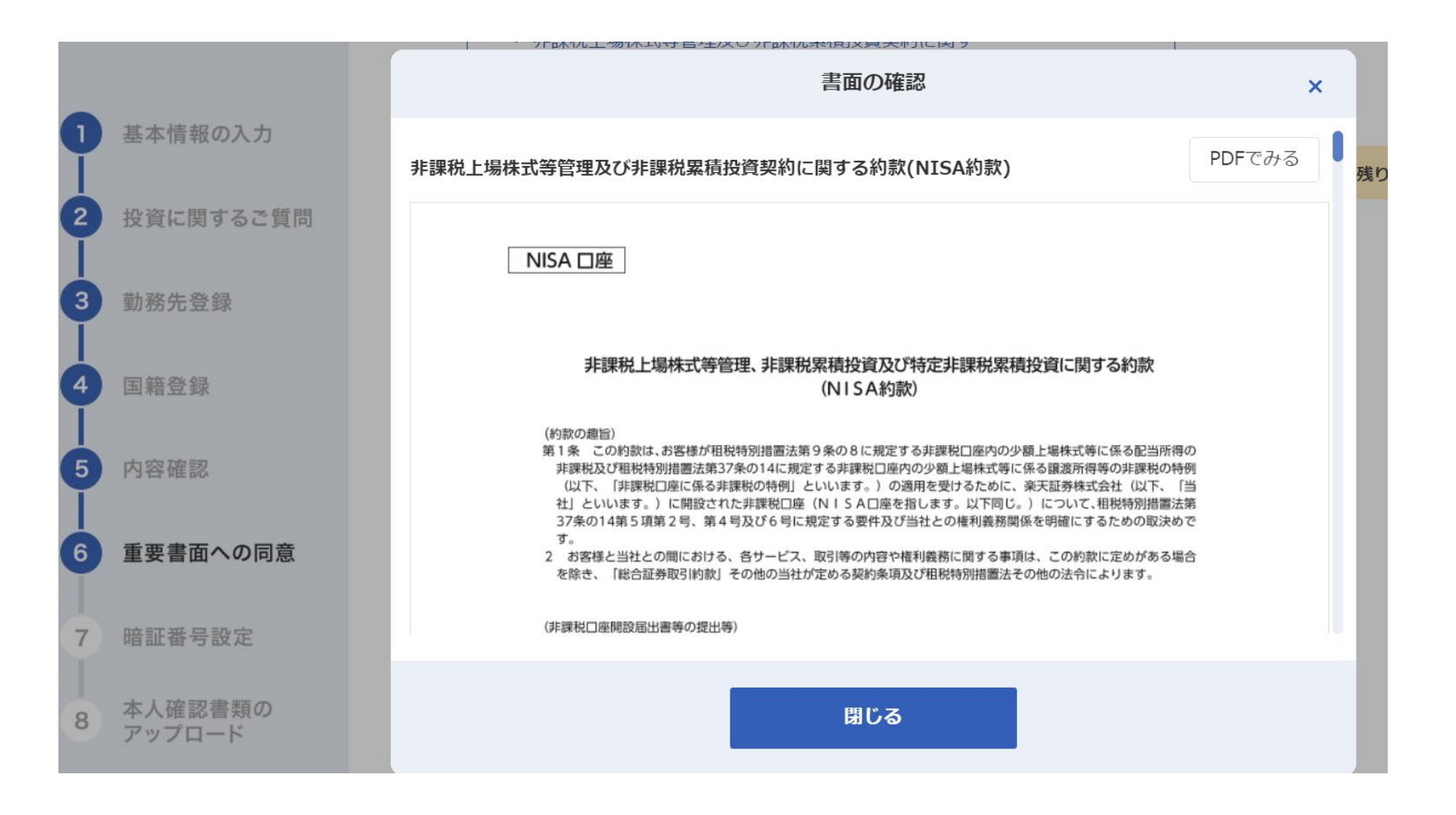

### 6-2. チェックを入れ、「暗証番号設定へ」をクリックします

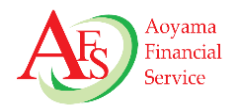

| 10   | 1 <del>1</del> } | 43- | ⊢ |
|------|------------------|-----|---|
| _1,= | 17               | 6/1 | 4 |

法人税法及び地方税法の特例等に関する法律第10条の5第1項前段の規定に基づき、

上記居住国の登録内容が正しいことを宣誓のうえ、同条第7項第1号に規定する報告金融機関等 である貴社※に対して特定取引を行う者の届出書を提出いたします。

また、居住国に変更があった場合は、変更があった日から3ヶ月以内に異動届出書により申告 します。

※弊社は租税条約等の実施に伴う所得税法、法人税法及び地方税法の特例等に関する法律 第10条の5第7項第1号に規定する報告金融機関等にあたります。

弊社と金融取引を行うお客様は、同条第1項前段の規定により、居住国等を弊社に届け出て いただく必要がございます。

また、弊社では、同項後段の規定により届け出ていただいた内容の確認を行うほか、居住 国が一定の国のお客様については、同法第10条の6第1項の規定により、

ロ座残高等の情報を所轄税務署長に報告することが義務付けられておりますので予めご了 承ください。

✓ 上記の規定等に同意のうえ、口座開設を申し込みます。

暗証番号設定へ

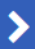

Copyright © Rakuten Securities, Inc. All Rights Reserved.

Copyright © 2021 Aoyama Financial Service Company, Ltd. All Rights Reserved.

基本情報の入力

勤務先登録

国籍登録

内容確認

重要書面への同意

暗証番号設定

本人確認書類の

アップロード

投資に関するご質問

2

3

5

6

7

8

#### 7-1. 暗証番号を設定します

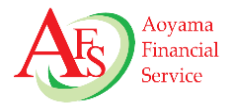

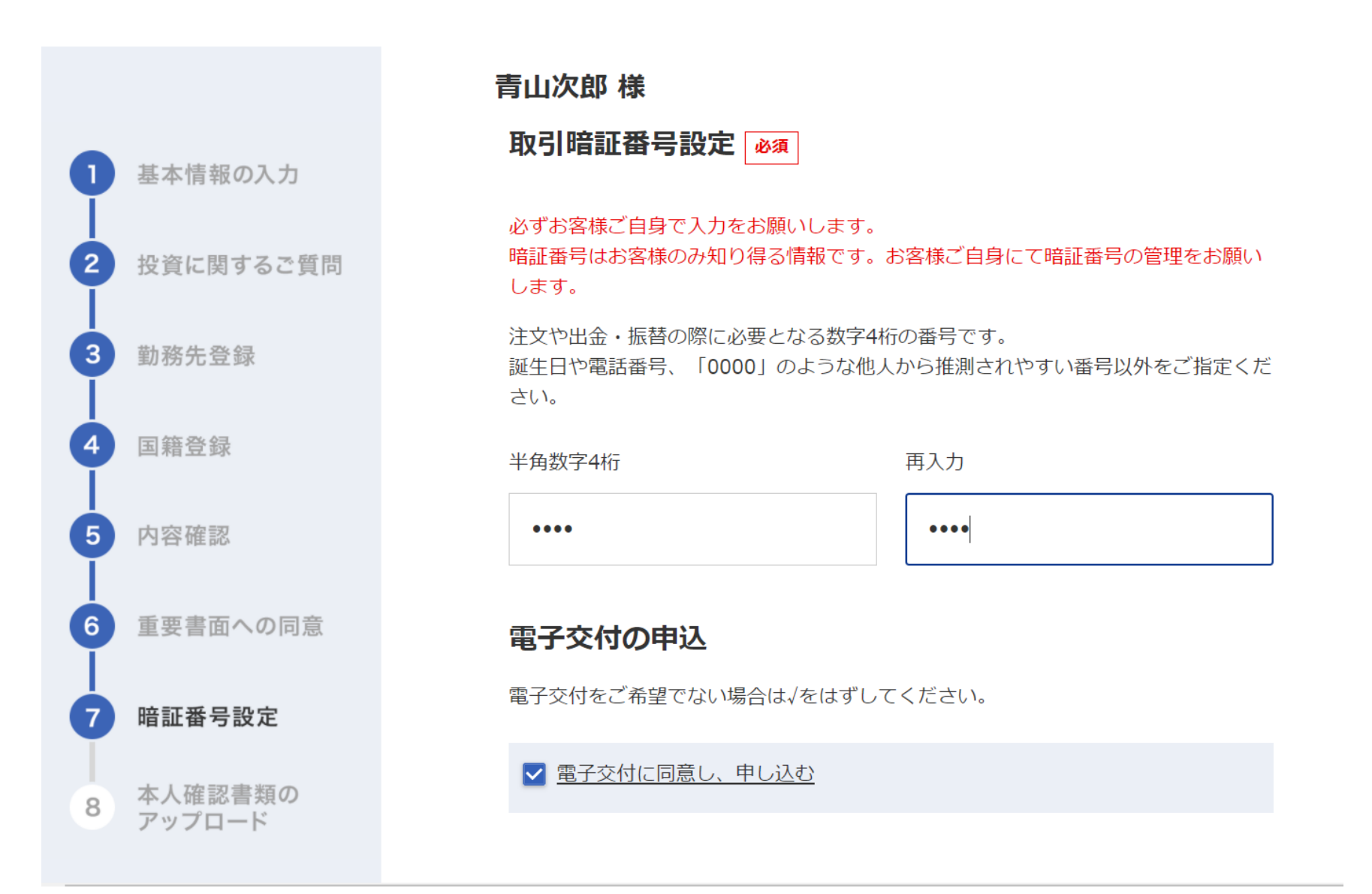

## 7-2. 電子交付の希望の有無を確認

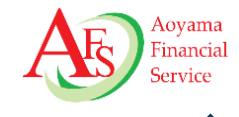

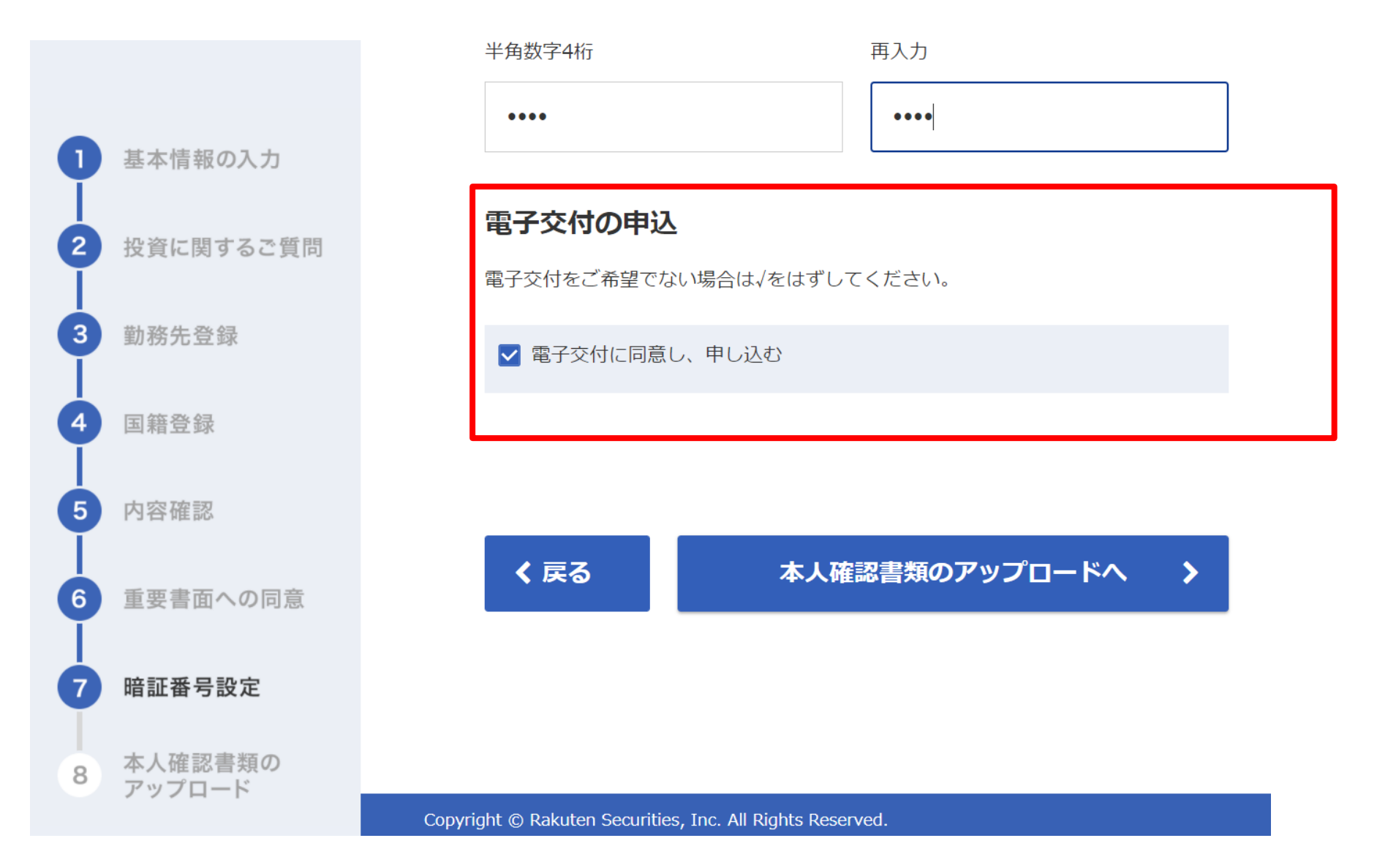

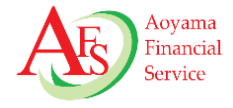

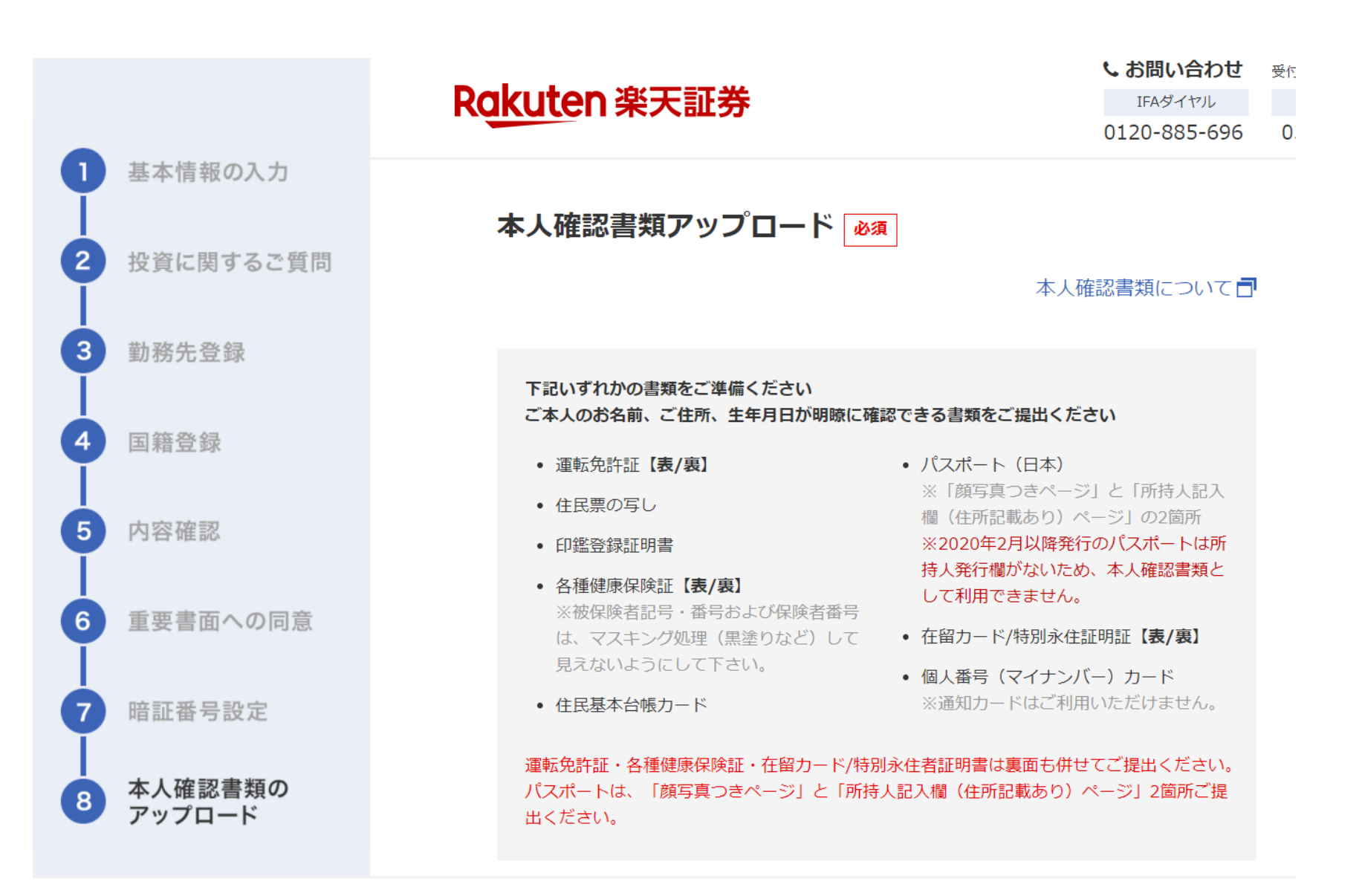

## 8-2. ドラッグ&ドロップ、もしくはファイルを選択します

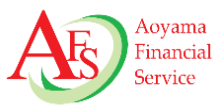

ファイルをアップロード

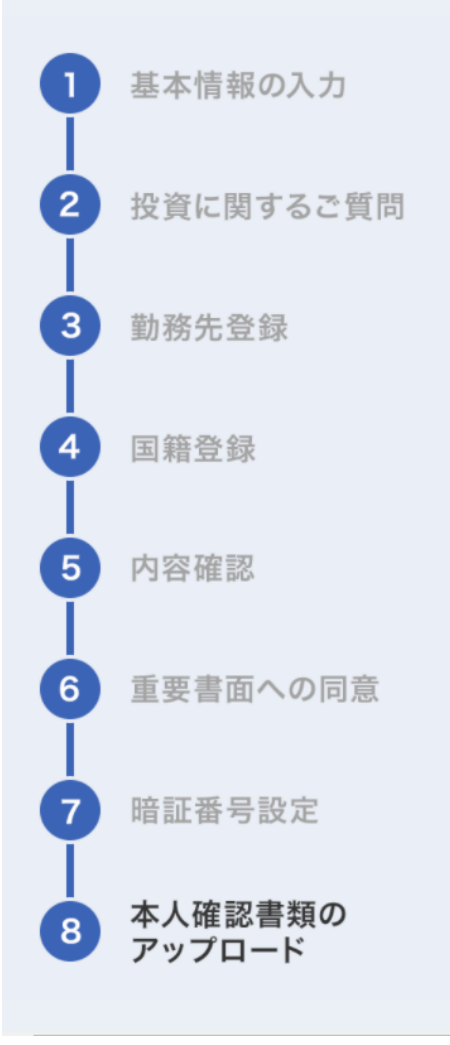

本人確認書類の保存方法とアップロードについて

| 1枚目(表面)           | 2枚目(裏面)     |
|-------------------|-------------|
| <b>ド</b> ラッグ&ドロップ | ドラッグ&ドロップ   |
| もしくはファイルを選択       | もしくはファイルを選択 |
|                   |             |

#### ▲ ご注意事項

本人確認書類の住所とご登録いただいた住所が異なる場合は、転送不要の簡易書留郵便の受け取りができないことから、手続きができません。住所が同一の本人確認書類をアップロードしてください。

お名前: 青山 次郎 生年月日:1980年 1月 1日 ご住所: 〒107-0052

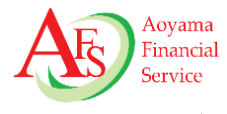

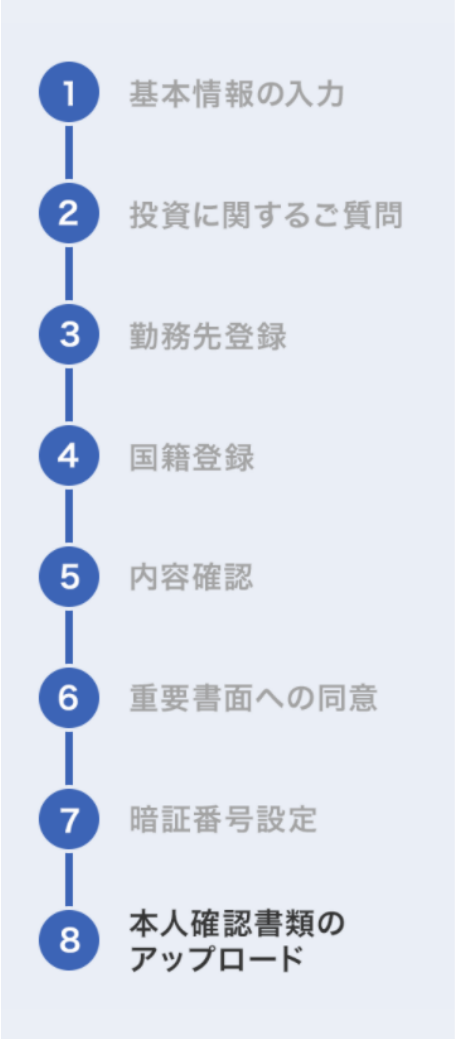

#### ▲ ご注意事項

本人確認書類の住所とご登録いただいた住所が異なる場合は、転送不要の簡易書留郵便の受け取りができないことから、手続きができません。住所が同一の本人確認書類をアップロードしてください。

| お名前:  | 青山次郎                         |
|-------|------------------------------|
| 生年月日: | 1980年 1月 1日                  |
| ご住所:  | 〒107-0052<br>東京都港区赤坂8丁目4番14号 |

#### スマートフォンからアップロードしたい場合

#### $\sim$

>

#### 本人確認書類を提出

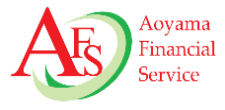

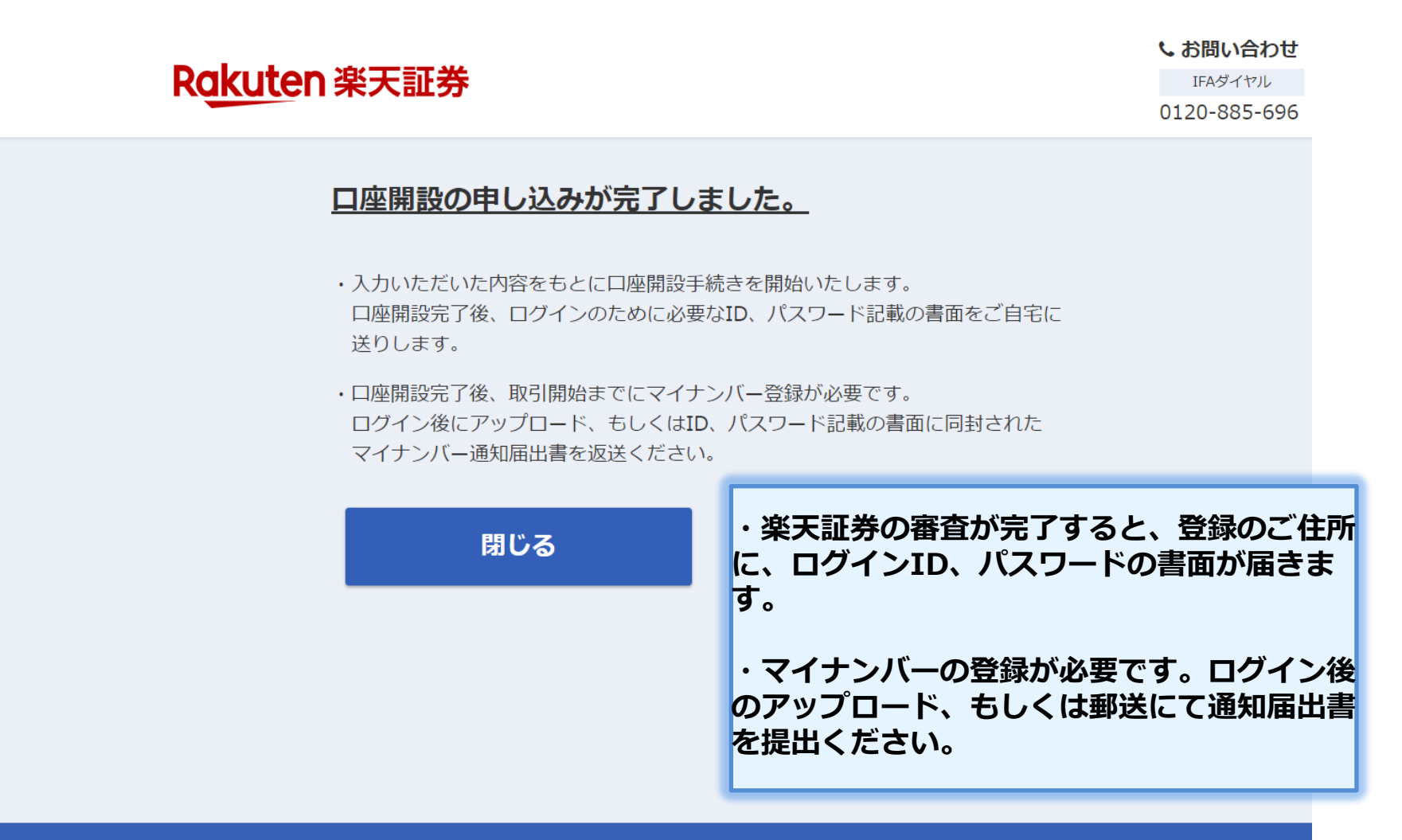

#### Copyright © Rakuten Securities, Inc. All Rights Reserved.

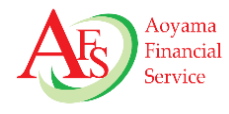

# 青山フィナンシャルサービス事務局 03-6439-5810